卒業研究報告書

# 空気シャワー観測用望遠鏡の

# トリガー回路製作

甲南大学理工学部物理学科 宇宙粒子研究室学籍番号 10861049氏名 松本光平

指導教授 梶野文義 山本常夏

2012年2月3日

# 目次

| 目次 |
|----|
|----|

# §1 本実験の目的

| 1-1 目的 |  |
|--------|--|
|--------|--|

# §2 極限エネルギー宇宙線とその観測方法

| 2-1 | 宇 宙 線 の 観 測 に つ い て | 4 |
|-----|---------------------|---|
| 2-2 | 極限エネルギー宇宙線          | 6 |
| 2-3 | 空気シャワーと蛍光紫外線とは      | 8 |

# §3 実験方法

| 3-1 使用実験装置について8                |
|--------------------------------|
| 3-2 FPGA ボードと VHDL 言語9         |
| 3-3 ファンクションジェネレーター9            |
| 3-4 オシロスコープ                    |
| 3-5 I/O ボード 10                 |
| 3-6 ソフトウェア ISE8.2i とは          |
| 3-7 ISE10.1 クイックスタートチュートリアル 11 |
| 3-8 クロック信号の周波数調整13             |

# §4 行なった実験とその結果

| 4-1 | クロック周波数調整プログラムの出力結果     | 15 |
|-----|-------------------------|----|
| 4-2 | カウンタープログラムを LED に出力した結果 | 16 |
| 4-3 | カウンタープログラムを PC に出力した結果  | 17 |
| 4-4 | カウント数に応じてフラグ信号を出力する実験   | 17 |
| 4-5 | トリガー範囲の拡大               | 18 |
| 4-6 | 2ch 分の信号処理              | 20 |

# §5 考察

| 5-1 | 考察 | 0 |
|-----|----|---|
|-----|----|---|

# §6 巻末・実験に用いたプログラム

| 6-1 チュートリアルプログラム・・・・・・・・・・・・・・・・・・・・・・・・・・・・・・・・・・・・ | ·21 |
|------------------------------------------------------|-----|
| 6-2 クロックパルスのカウント・・・・・・・・・・・・・・・・・・・・・・・・・・・・・・・・・・・・ | ·21 |

| 6-3 カウンタープログラム・・・・・・・・・・・・・・・・・・・・・・・・・・・・・・・・・・・・ | 22 |
|----------------------------------------------------|----|
| 6-4 フラグ信号発行プログラム                                   | 23 |
| 6-5 トリガー範囲拡大プログラム                                  | 24 |
| 6-6 2ch 分のフラグ発行プログラム                               | 25 |

| 謝辞   | · 27 |
|------|------|
| 参考文献 | · 28 |

# §1 本実験の目的

#### 1-1 目的

本研究では空気シャワー観測用望遠鏡の望遠鏡のトリガー回路の一部を開発する。この回路では<u>①クロックのパルス幅による蛍光紫外線の光量計測や、②ノイズの除去など分担して制御するシステム</u>を組むことを目標とする。

本研究では、VHDL(ハードウェア記述言語)言語によるプログラミングで FPGA ボードを制御し、観測対象である宇宙線をファンクションジェネレータを用い擬似信号を発生させ実験を行う。①と②の動作を行うようなプログラムを製作し、さらに PC でそれらの結果を出力及び分析できるようにする。

# §2 極限エネルギー宇宙線とその観測方法

## 2-1 宇宙線の観測について

1960年代中頃、ビッグバン宇宙の証拠とされる宇宙背景放射が発見された。この宇宙線は10<sup>20</sup>eV付近 にエネルギーの上限があると考えられていたが、発見から約5年後、10<sup>20</sup>eVの上限を超えるエネルギーを もった宇宙線(以下、極限エネルギー宇宙線)の観測が報告された。このことから、宇宙線の起源と上限の 有無を探ることで、宇宙や粒子の誕生などといった疑問を解消する足掛かりとなるのではないかと注目され ている。

観測対象である陽子などの極限エネルギー宇宙線は地球の大気に突入すると、大気中の原子核と衝突し、電子やγ線などからなる空気シャワー(1-4)を発生させる。このとき、粒子によって励起された窒素分子から放射される蛍光紫外線を測定することにより、粒子の到来方向とエネルギーを求める。それにより、粒子の発生源や加速機構の手がかりが得られると期待される。

このような、蛍光紫外線を観測する望遠鏡の例の1つとしてJEM-EUSO望遠鏡があり、図3のような構造になっている。

これを用いて、極限エネルギー宇宙線によって発生した空気シャワーから生じる蛍光紫外線を空間分解 能約 0.75km×0.75km 及び、時間分解能 2.5µs の三次元で撮影記録する。

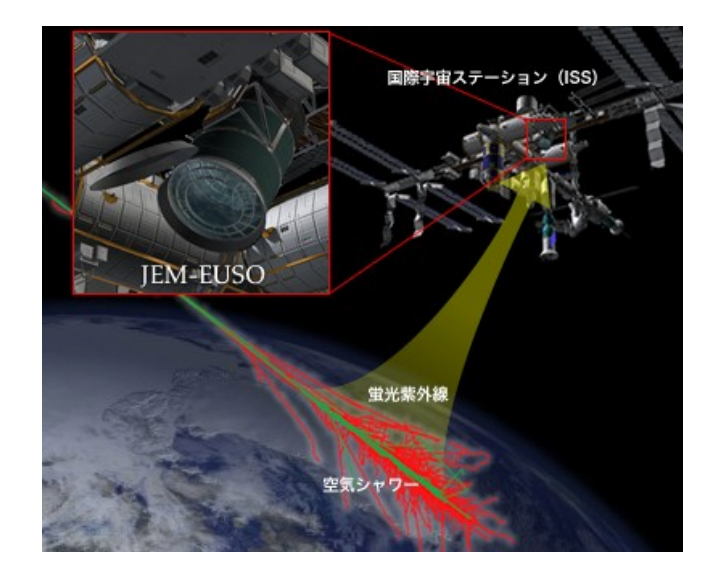

図1 JEM-EUSO 計画のイメージ

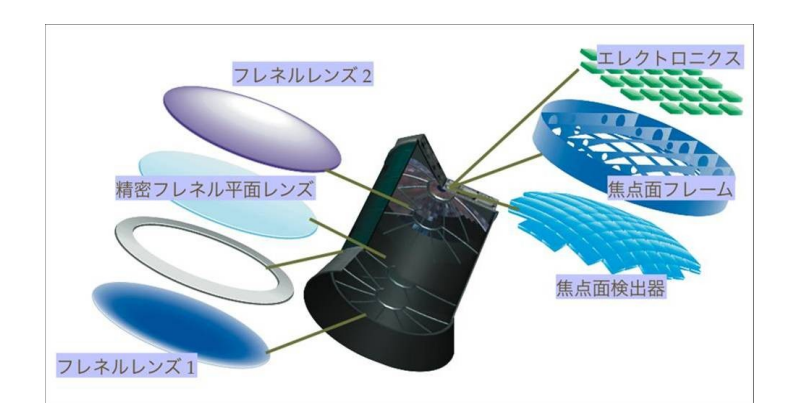

図2 JEM-EUSO 望遠鏡の内部構造

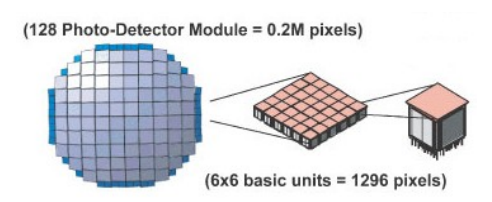

図3 焦点面検出器の構造(右は光電子増倍管1本を示す)

#### 2-2 極限エネルギー宇宙線

宇宙線とは、超新星爆発や恒星表面の爆発などで発生した、宇宙空間を飛び交う高エネルギーの放射線である。その中でも、10<sup>19</sup><E<10<sup>21</sup>eVのエネルギーを持った粒子を極限エネルギー宇宙線と呼んでいる。 また、宇宙線は宇宙空間から飛来する一次宇宙線と、一次宇宙線が大気中に突入して生じる二次宇宙線 (1-4参照)に分類することができる。

図5は宇宙線のエネルギースペクトルをグラフ化したものであり、横軸は一次宇宙線のエネルギー、縦軸 は観測された頻度を示している。グラフからも分かるように、極限エネルギー宇宙線に分類される粒子の データは少ない。

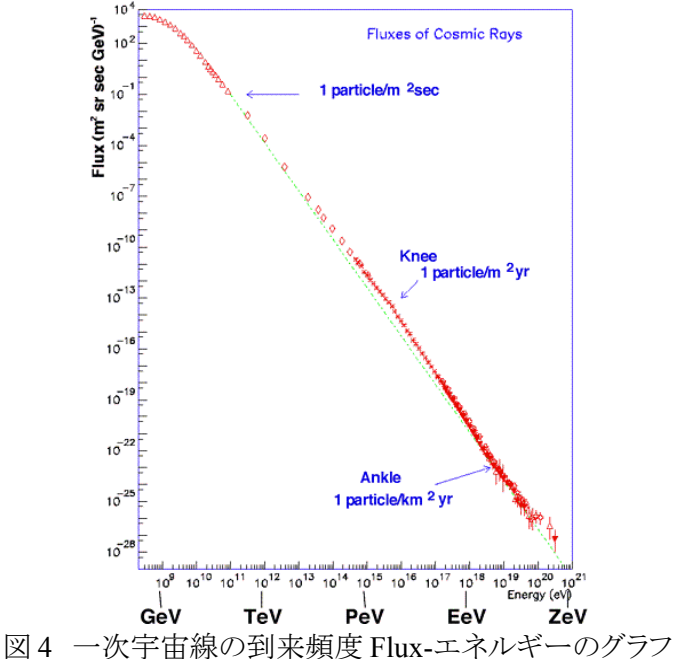

この極限エネルギー宇宙線は、発生源から宇宙空間の磁場による影響をほとんど受けず直線的に飛ん でくることが知られており、地球がある銀河を上から見て、粒子の運動を図示したものが図6である。その精 度は平均して0.2~0.3°程であり、磁場の強度を1nGと考えた場合でも曲げられるのは2~4°という精度で 観測することができる。よって、観測による粒子の到来方向をより正確に特定することができると期待できる。

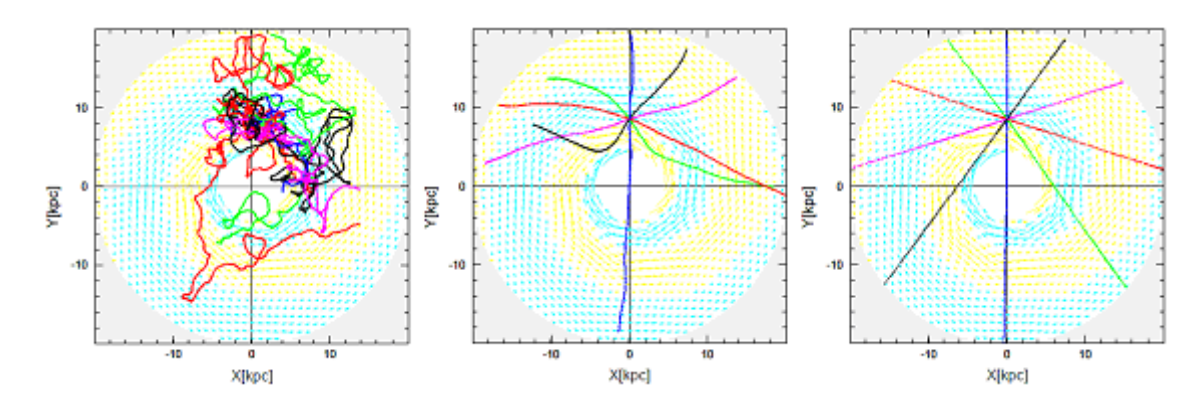

図5 宇宙空間での粒子の動き(左から、10<sup>18</sup>・10<sup>19</sup>・10<sup>20</sup>eVの一次宇宙線)

極限エネルギー宇宙線の起源モデルには大きく分けて2種類あり、それぞれボトムアップシナリオとトップ ダウンシナリオと呼んでいる。

ボトムアップシナリオとは、エネルギーの低い粒子が天体の中で徐々にエネルギーを獲得していくという 過程です。これは地上の人口加速器とほぼ同じ原理ですが、極限エネルギー宇宙線のようなエネルギー を持つ粒子を発生させるには、地上のものより8桁近く上回っていなければなりません。天体における加速 の理論的限界は天体の大きさ×磁場の強さで決まります。

図7を見ると、超強磁場中性子星、活動銀河中心核ジェット、ガンマ線バースト、電波銀河、銀河団など がぎりぎり10<sup>20</sup>eVの極限エネルギー粒子を加速できることが分かる。つまり、極限エネルギー宇宙線がボト ムアップシナリオによって発生したものであれば、10<sup>20</sup>eV付近にエネルギーの上限があると予測できる。こ のため、このエネルギー領域を超えても加速限界が見られない場合、図7右上に未知の天体が存在する。 あるいは、トップダウンシナリオが正しいことになる。

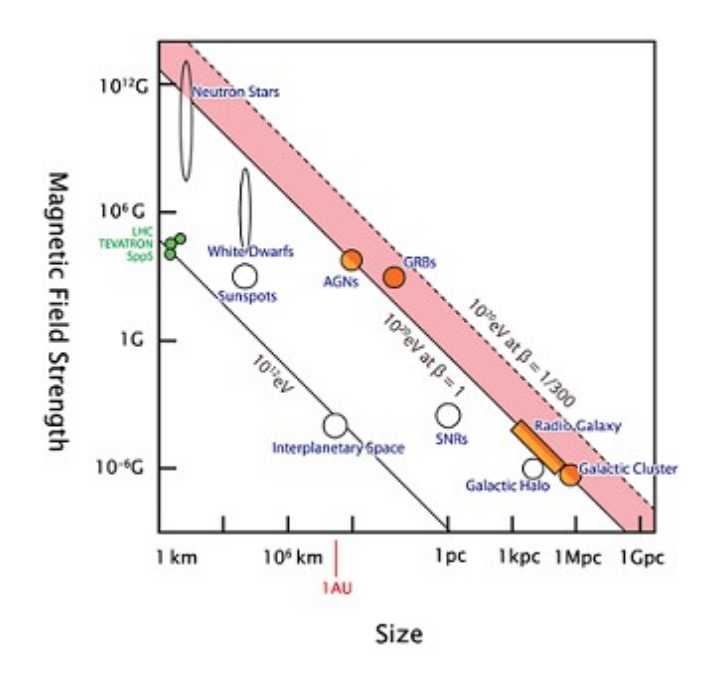

図 6 Hillas Diagram

トップダウンシナリオとは、超重粒子の崩壊または対消滅で極限エネルギー粒子が発生するという考え方である。これらが作る最終生成物はニュートリノとγ線が大部分で、γ線の核子は2~3倍ほど作られる。

#### 2-3 空気シャワーと蛍光紫外線とは

宇宙線には大きく分けて宇宙空間から飛来する一次宇宙線と、一次宇宙線が大気中に突入して生じる二次宇宙線がある。

極限エネルギー宇宙線(陽子やα粒子)が地球の大気に突入したとき、大気中の原子核と衝突を起こす。 このとき高エネルギーの二次粒子が発生し、それがまた別の原子核に衝突する。このような反応が連鎖的 に起こり、二次粒子が大量に発生する。この現象を空気シャワー(図8)と呼んでいる。

粒子の反応が進むにつれ、その数は増加するが、1粒子あたりのエネルギーは低くなる。生成された粒子のうち、寿命が短いものは崩壊し、残った電子、γ線、π中間子などは地表に到来する。その数は、10<sup>5</sup>~10<sup>9</sup>個ほど観測されている。

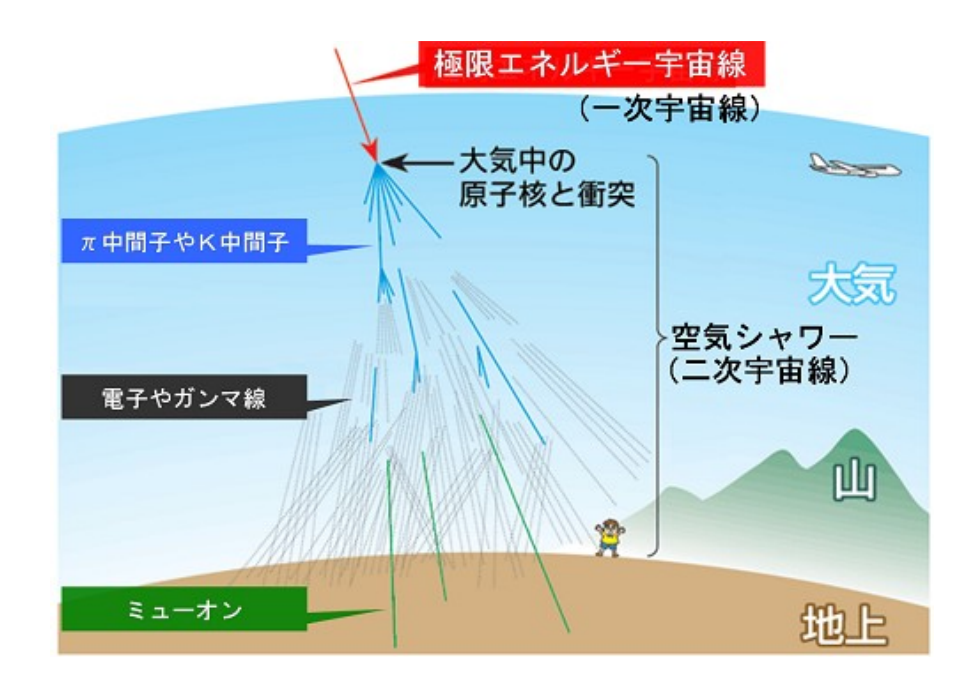

図7 空気シャワー発生のイメージ

蛍光紫外線とは、極限エネルギー宇宙線が大気中に突入し、空気シャワーを形成する過程の反応で発 光する現象である。

空気中の約80%に含まれる窒素分子のうち、系の固有状態の中で最低のエネルギー状態(基底状態) にある粒子に、空気シャワーで発生した粒子が衝突することで励起されると、光を発する。

# §3 実験方法

# 3-1 使用した実験装置

本実験では、以下の実験装置を使用した。

・FPGA ボード(『SPARTAN-3E』 Xilinx 社製)

・I/Oボード(『PCI-2702C』 interface 社製)

オシロスコープ

ファンクションジェネレーター

これらの装置について、以下で説明を加えることにする。

# 3-2 FPGA ボードと VHDL 言語

FPGAボードとは、図9で示すように、FPGA(図9赤枠内)を主体としたLEDやコネクタなどの周辺機器 を含む装置を指す。FPGAは、任意のプログラムをパソコンからインストールすることで作動するLSIである。 また、プログラムは何度でも上書きすることができる。ソフトウェア ISE8.を使用し、VHDL 言語でプログラミン グを行う。VHDL とは『Hardware Discription Language』(ハードウェア記述言語)の略であり、接頭語の V は、1980年代にアメリカの国防総省の超高速 IC(VHSIC: Very High Speed Integrated Circuit)開発プロ ジェクトによってまとめられた際のプロジェクト名に由来している。

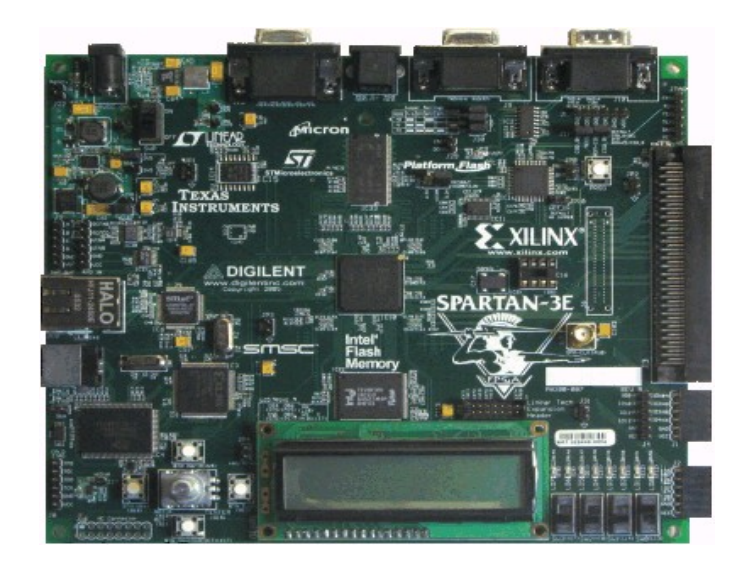

図 8 Xilinx 社製、FPGA ボード

### 3-3ファンクションジェネレーター

ファンクションジェネレーターは、任意の波形を外部に出力することのできる機器である。 本研究では、光電子増倍管が出力する電気信号(パルス)を擬似的に出力させるため、パルス ジェネレータを直接 FPGA ボードに接続して使用した。

設定は、最大電圧 3.3V、最小電圧 0V で、波形は Square である。

今回実験では、Trigger を1回押すごとに1波形をFPGAボードに出力したいため、Burstの Cycles 設定を1Cyc(N Cyde、#Cydes) Trigger Setup (Manual、立ち上がり)にした。 また、パルスジェネレータの出力抵抗は50Ωである。

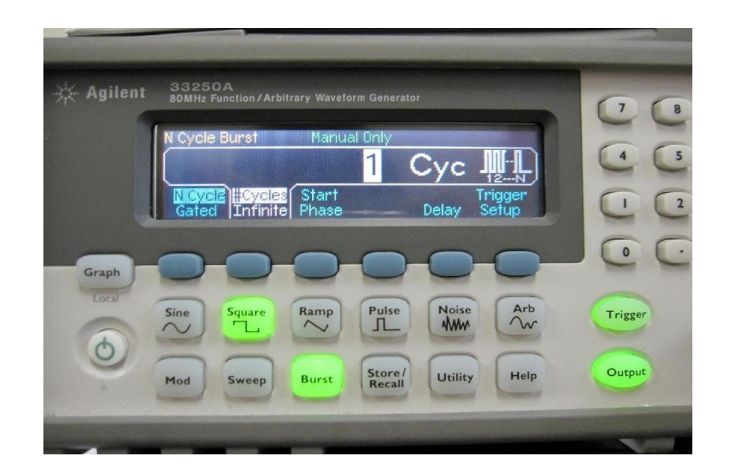

図9 ファンクションジェネレーター

### 3-4 オシロスコープ

オシロスコープは、入力された信号を波形として表示することのできる計測器である。本研究ではパルス ジェネレータからの信号を1chに、FPGAからのクロック信号を2chに表示し、視覚的に評価できるようにし た。本実験での設定は、1ch(1.00VΩ)、2ch(2.00VΩ)、M(100ns)、立ち上がり1.56Vである。

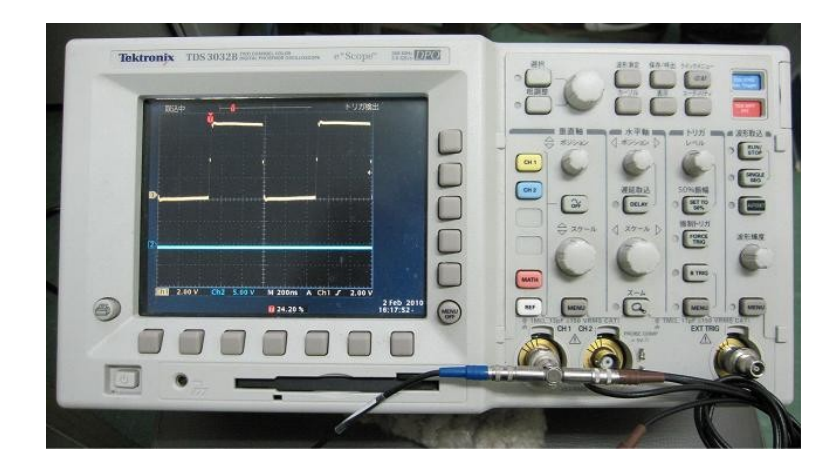

図10 オシロスコープ

### 3-5 I/O ボード

I/O ボードとは PC に設置し、外部に接続するモジュールと情報の入出力を行うためのインターフェース である。今回使用するものは Interface 社製 PCI-2702C という規格の I/O ボードである。

本研究では、FPGAから出力される8bitのカウントデータをPCへ入力するために使用した。I/OボードはGPC-2000というドライバソフトウェアをダウンロードすることで、DIO診断プログラム及び入・出力ユーティリティの3種類を取得し制御を行う。

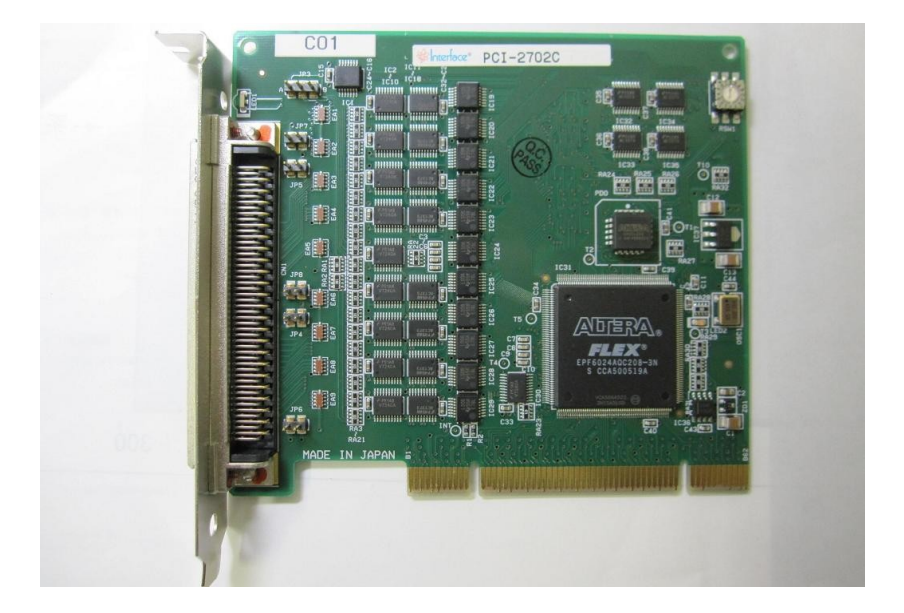

図11 I/Oボード

# 3-6 ソフトウェア ISE8.2i について

ISE8.2iとは、FPGAを制御するために必要なプログラムをVHDL 言語で作成する Xilinx 社製のソフトウェアである。

インストールは Xilinx 社のホームページからアカウントを取得し、指定の情報を入力することでダウンロードできる。アカウント取得後の手順は、My Account からログイン、サポート、ダウンロードと順に選択し、必要なソフトウェアのダウンロードタイプ、ISEの Version、OS を指定することでダウンロードページを表示できる。

今回は ISE8.2i をインストールディスク(No.0BW282944895)からセットアップする際に必要となるレジスト レイション ID を、XILINX 社からメールで取得する必要があるが、すでに ID が取得されているインストール ディスク(No.NIV616343247)が PC にインストール済みであったため、そのままこれを用いた。

### 3-7 ISE10.1 クイックスタートチュートリアル

本研究を進める前に、使用する ISE8.2iと VHDL 言語の基礎を覚える必要がある。このために、ISE10.1 クイックスタートチュートリアルを参照しながらプログラムを作成した。

このプログラムはクロックの波形を1つ認識するたびに、LEDの点滅でカウント表示させるものであり、開発中の設定は以下の通りである。

- 1. プロジェクトの新規作成、New Project Wizard Create New Project。
  - Project Name : tutorial
  - ・保存場所:H:Xilinx ¥tutorial
  - ・形式:HDL
- 2. FPGA ボードの指定、New Project Wizard Device Properties の変更箇所
  - Family : Spartan3E
  - Device : XC3S500E
  - Package : FG320
  - Speed : -4
- 3. ソースタイプ選択、New Source Wizard Select Source Type
  - File name : counter
  - ・モデル選択: VHDL Module
- 4. モジュールの定義、New Source Wizard Define Module
  - CLOCK : in
  - $\boldsymbol{\cdot} \text{ DIRECTION}: \text{ in }$
  - ・COUNT\_OUT: out: Bus にチェック、MSB3 LSB0

FPGA ボードに付属しているクロックは 50MHz の信号を一定間隔で出力することができる。また、 COUNT\_OUT の Bus とは出力したい LED の個数のことで、3-0 の場合 4 個の LED を使用できる。

プログラミング完了後、Synthesize – XST でコンパイルを行う。問題がなければ、Synthesize – XST と View Synthesis Report、Check Syntax の文字横に ◎ の表示が出る。

次に、プログラムを FPGA にインストールする前に PC 上でシミュレーションを行うために、テストベンチを 作成する。New Source Wizard – Select Source Type を表示し、設定を以下のようにする。

- File name : counter\_tbw
- ・モデル選択: Test Bench WaveForm

最初にデザインシミュレーション(図 12)を行う。これはタイミングを初期化し、シミュレーションの時間やクロック信号の間隔などを指定するウィザードである。

|                                         |                                  |                  |                                                       | -     |
|-----------------------------------------|----------------------------------|------------------|-------------------------------------------------------|-------|
| ources f Synthesi V Number ( LUTs       |                                  |                  |                                                       |       |
| lerarchy Be                             | Initial Timing and Glock \       | Wizard - Initial | lize Tining                                           | IE (  |
| - Tutorial                              |                                  |                  |                                                       |       |
| □ xc8s500e-4fg320                       |                                  |                  |                                                       |       |
| Bacounter - Behaviora_                  | T.                               | Inclusion i      | Minimum T                                             |       |
|                                         |                                  | veleb turb       | Edu TOLE and                                          |       |
|                                         |                                  | there are all    | setup                                                 |       |
| And And And And And And And And And And |                                  | 1000             |                                                       |       |
| Sources an Snapshots Clibra             |                                  | Clock            | Clock                                                 |       |
| Contract Contract                       |                                  | high for         | : low for :                                           |       |
| ocesses                                 | Glock Timing Internation         |                  | Clock Information                                     |       |
| 285285                                  | Inputs are assigned at "Input Se | etup Time" and   | Single Clock     CLOCK                                | v     |
| Add Existing Source                     | outputs are checked at "Output   | Valid Delay".    | O Midlink Cheles                                      |       |
| Create New Source                       | Rising Edge O Fall               | line Edeo        | O Pulipe Clicks                                       |       |
| - 😰 Wevi Design Summary                 | O Dual Edge (DDR or DET)         |                  | <ul> <li>Combinatorial for internal clock/</li> </ul> |       |
| Design Utilities                        | Click Hab Time 20                |                  | Combinatorial Timing Information                      |       |
| User Constraints                        |                                  |                  | both are assigned retrate are decoded then            |       |
| Cooprimesce - As I                      | Clock Low Time 20                | ma               | checked. A delay between inputs and outputs a         | sbigs |
| The BT Schemits                         | Input Setup Time 10              | rei              | assignment/checking conflicts.                        |       |
| The Tabalas Salar                       | Output Valid Delay 10            | 112              | Check Outputs 50 ns. After Inputs are Assi            | ened  |
| S Steel Control Scherke                 | C                                |                  | Assim Inputs 50 ns Atter Outputs are Ch               | ecked |
| Casesate Bart-Suthasis                  | Offset 0                         | m                |                                                       |       |
| E Calemente Post-Synthesis              | Global Samals                    |                  |                                                       |       |
| Cenerate Programming Edg                |                                  | P (EPOA)         | Initial Length of Test Bench: 1500                    | ns    |
| Contraction of Contraction of the       | Grand and the Gal                | is a round       | Time Sceles na                                        | -     |
|                                         | Minds for Indial 2000            | 112              |                                                       |       |
|                                         | might for ansare 100             |                  | Add Anunchanon a Circal Connect                       |       |

図12 デザインシミュレーション設定画面

Finishをクリックし、テストベンチ波形を作成するウィザードで任意の波形を設定し、出力する。出力画面で波形が図 13 で設定した位置で変化していれば成功である。

プログラムを FPGA にダウンロードするためには、プログラムで使用すると宣言した LED やクロックに、 FPGA ボードを見ながらピン番号を割り振る必要がある。ピン番号は FPGA ボード上の、使用したい回路の 横に括弧で記してある (クロックなら C9 のように)。

User Constraints の Assign Package Pins から図 13を立ち上げ、Design Object List の Loc にピン番号の 入力を行う。入力が正しければ、図 13 の Package Pins for nc3s500e-4-fg320 に表示されるピン(丸及び六 角形の駒)が青くなる。また、すでに赤や黄などで埋まっているピンには指定することができない。

ピンロケーションの選択が終わったら、TOPの View Design Summary で正しく配置されているか確認する。 ISE10.1 では All Constraints Met というリンクを押せという支持があるが、ISE8.2i では選択できなかった。

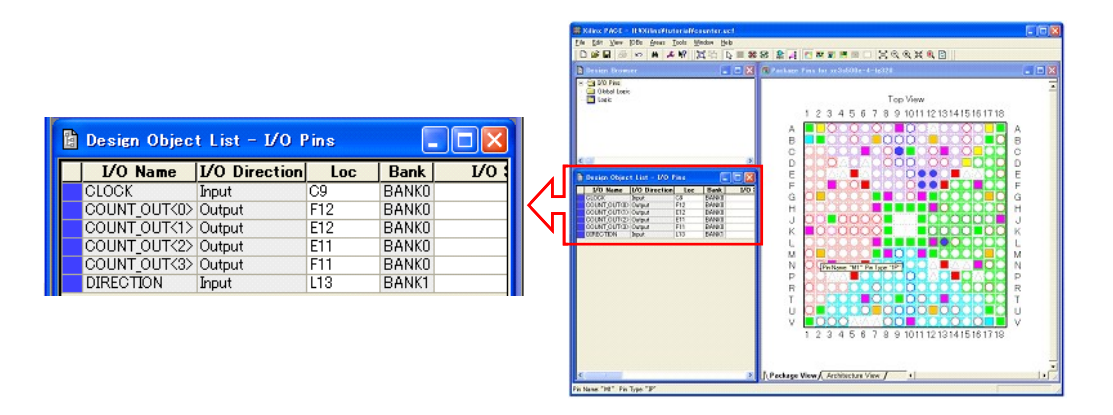

図13 ピンロケーションの割り当て画面

View Design Summary でピンが正しく配置されたことを確認した後、FPGA ボード(図 8)の USB コネクタ を PC に接続し、電源を入れる。TOP の Generate Programming file の Configure Device (iMPACT) をクリッ クするとダウンロードウィザードが開始される。

表示された画面(図 14)の xc3s500e file に counter.bit を適応し、次の xcf04s と xc2c64a は Bypass を選択 する。

xc3s500eを右クリックし、Program→OKを選択。画面に「Program Succeeded」が表示され、FPGAボード 右上にオレンジ色の LED が点灯すればダウンロードが完了したことを示す。

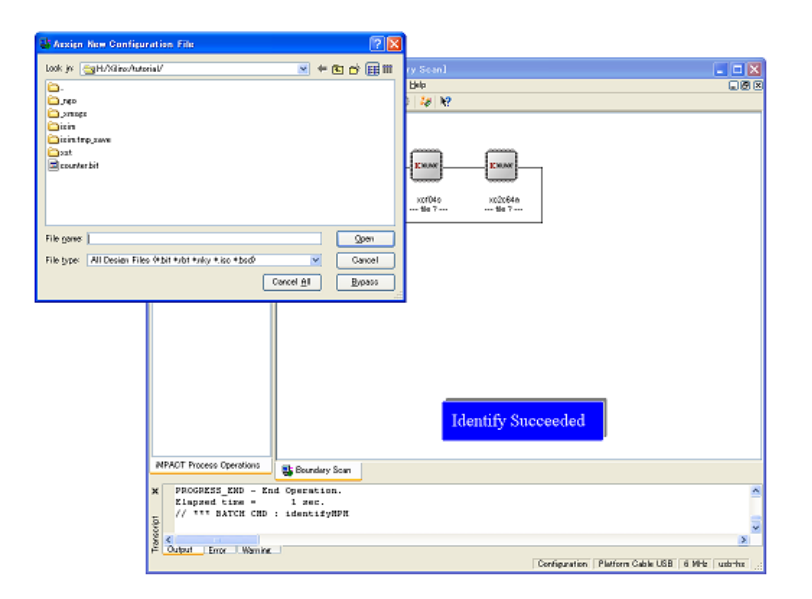

図 14 プログラムダウンロード画面

ダウンロードが終了するとすぐに動作が開始されるが、Tutorial counter プログラムでは 50MHz という非常 に大きなクロックを使用したため、LED0から3の点滅が早すぎて目視できず、連続的に点灯しているように 見えた。

目視するためには、パルスジェネレータなど外部からクロックの代わりとなる信号を入力する。もしくは、 FPGAボード内のデジタルクロックマネージャ(DCM)を使用し、クロックを小さく調整する必要がある。 2-4 では上記2種類の方法を試した。

#### 3-8 クロック信号の周波数調整

2-3 で課題となった2種類のクロック信号を調整する方法を検証した。それに伴い、LED 出力を0~7 に、 スイッチが0のときクロックのカウントを停止及びリセットし、スイッチが1のときカウントを+1 ずつ開始するプ ログラムに変更した。

まず、クロック部分のピンロケーションをピン番号 D7 に変更し、パルスジェネレータを用いて外部からクロック信号を入力した。パルスジェネレータからの出力を1.0Hz に設定すると、予想通り LED0 から 1s 毎に+1 ずつカウントを行った。

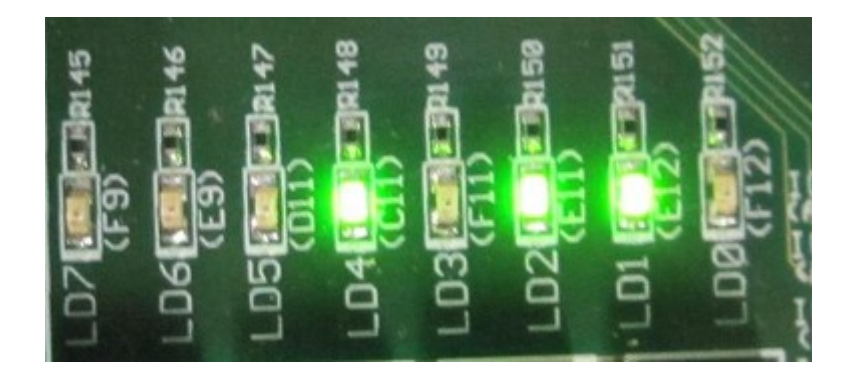

図15 LED にカウント結果を2進数で出力した様子

次に、デジタルクロックマネージャ(DCM)を用いたクロックの調整方法を説明する。DCM とは FPGA ボード内に初めから設置されている回路で、付属の 50MHz クロックの周波数を任意で変更できる。 まず、図 16 の GUI 画面を表示する。手順は以下の通りである。

- 1. Project の New Source から、New Source Wizard Select Source Type ダイアログボックスを開き、 IP(CoreGen & Architecture Wizard)を選択し、File name に dcm1 と入力する。
- 2. New Source Wizard Select IP ダイアログボックスで、FPGA Features and Design、Clocking、Virtex-II Pro,Virtex-II,Spartan-3、single DCM と選択する。
- 3. ダイアログボックスを閉じ、図 17 右の画面で RST、CLK0、LOCKED、CLKFX が ON になっていること を確認する。
- 4. 任意の値をボックスに入力する。例えば Input Clock Frequency に 50 と入力し、MHz を ON にすると 50 MHz のクロックを出力する。
- 5. 設定完了後、Advanced をクリックし、Wait for DCM lock before DONE signal goes high を ON にする。
- 6. NEXT をクリックしていき、最後に Finish を押すと図 16 のようにプログラム設計画面左上に dcm1.xaw が追加される。

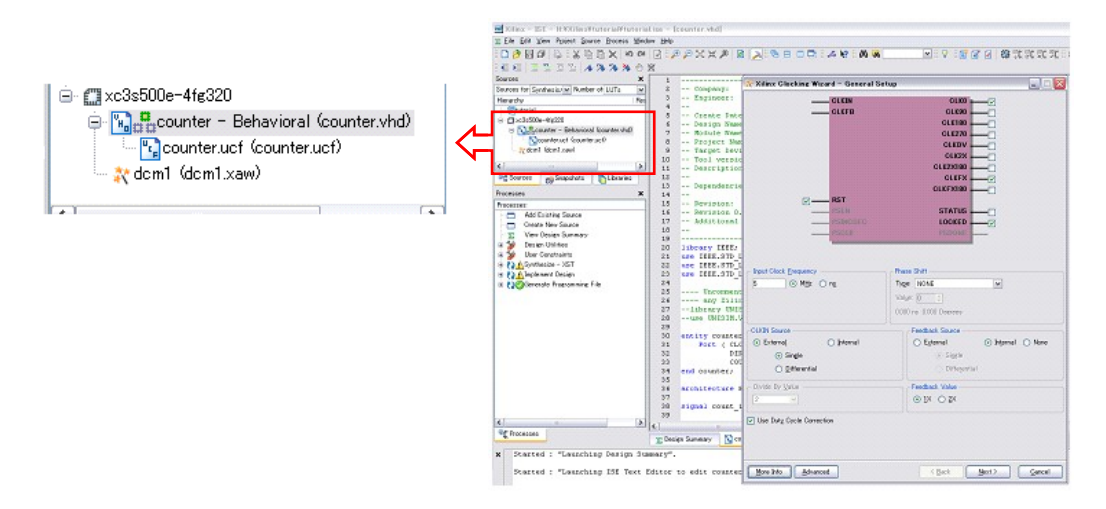

図 16 デジタルクロックマネージャ GUI 設定画面

操作手順は、スイッチ1と2をONにし、パルスジェネレータの出力信号を設定してTriggerを押す。ス イッチ1をOFFにしてLEDに出力された信号を記録する。そして、スイッチ2をOFFにて初期化。この繰り 返しでカウントデータを取得する。

また、2つのプロジェクトを統合するには、最初に Counter プログラムを作成し、次に TOP プログラムを作成する手順で New Project を選択したとき、以下の操作を行う。

- 1. New Project Wizard Create New Source 画面で Next をクリック。
- 2. New Project Wizard Add Existing Sources 画面が表示される。
- 3. Add Source をクリックし、counter を選択。
- 4. counter 内の counter.vhd を開く。
- 5. Nextを押し、Finishを押す。
- 以上でプログラムを統合することができる。

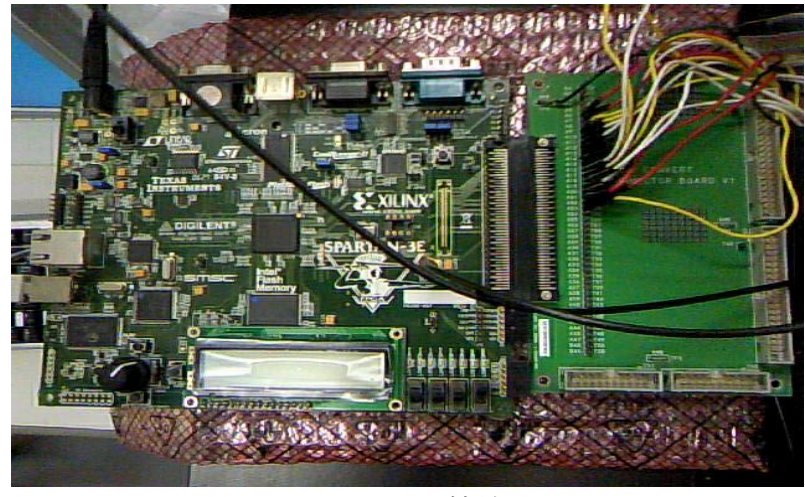

図 17 FPGA 接続図

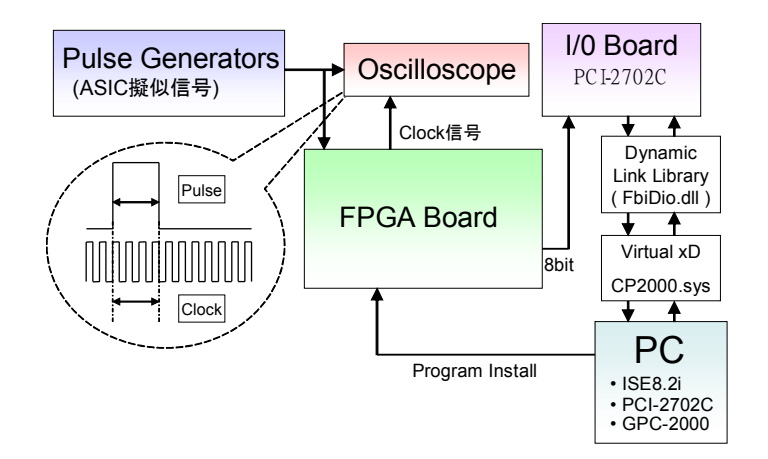

図 18 FPGA データ入力処理アプリケーション実行時の装置の接続図

# §4 行なった実験とその結果

以下にこれまで行なってきた実験の説明と結果を載せていく。 尚、各々の実験に用いたプログラムのソース・コードは巻末に記載する。

## 4-1 クロック周波数調整プログラムの出力結果

50MHzのクロック信号のカウントを即時出力して点滅しているはずのLEDが常時光って見えてしまう問題に対して、クロックの代わりにファンクションジェネレーターで1.0Hzの信号を入力した。結果図15で示したように、1秒毎に1ずつカウントが行われ、LEDが右から順に点滅加算される様子を目視で確認することができた。

## 4-2 カウンタープログラムを LED に出力した結果

図 18 のように装置を接続し、実験を開始した。ファンクションジェネレーターで出力した宇宙線の擬似信号の入力信号幅を FPGA に入力し、パルス幅のカウントプログラム(トリガープログラム)で処理及び出力する。(図 19 参照)

本実験では入力信号のパルス幅を25nsから500nsまで変化させ、そのパルス幅を50MHzのクロックで 個数をカウントした。図20は240nsの信号を出力した時のオシロスコープ(左)LED(右)の出力結果である。 オシロスコープは黄色の線がASIC 擬似信号で、青色がクロック信号であり、LEDの出力は00001100であ るため、クロックの個数は12個だと分かる。また図なんとかは入力信号のパルス幅とカウント数の関係を示 したグラフである。

また、カウンタープログラムでは2進数8bitで出力するため、最大255個までしかカウントできない。

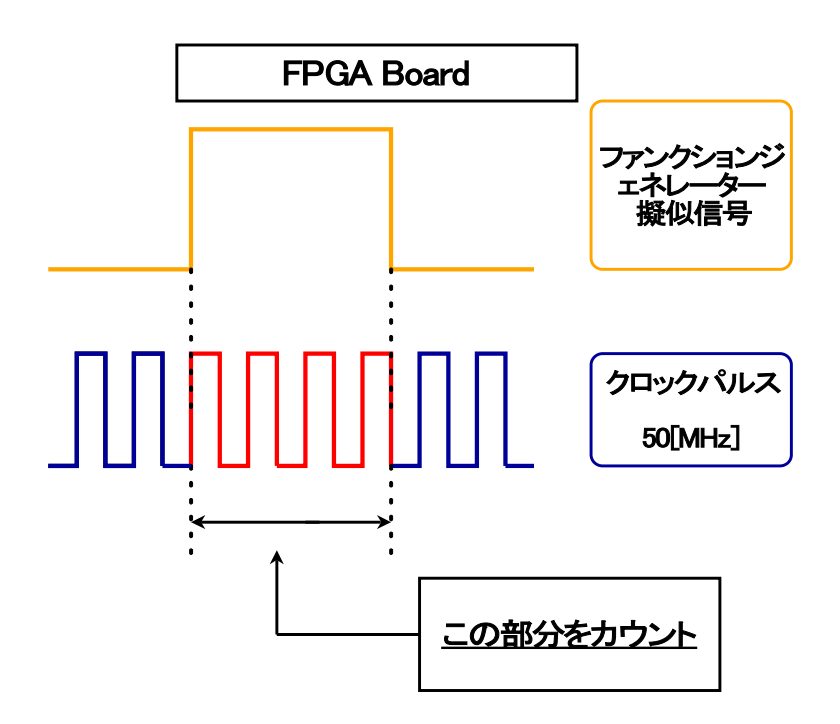

図19 パルス幅のカウント方法

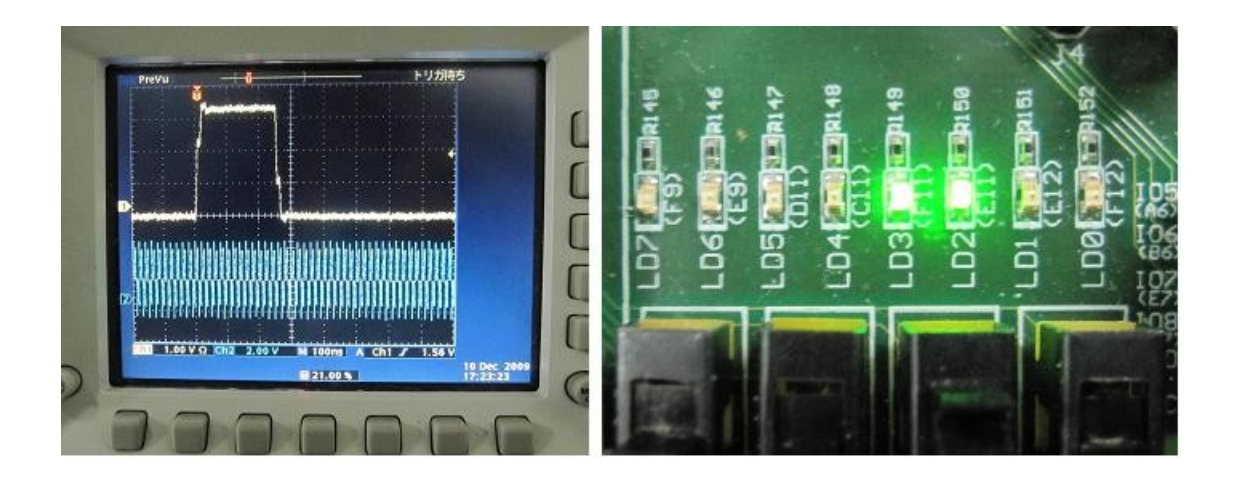

図 20 FPGA に 240ns の信号を入力したときの出力

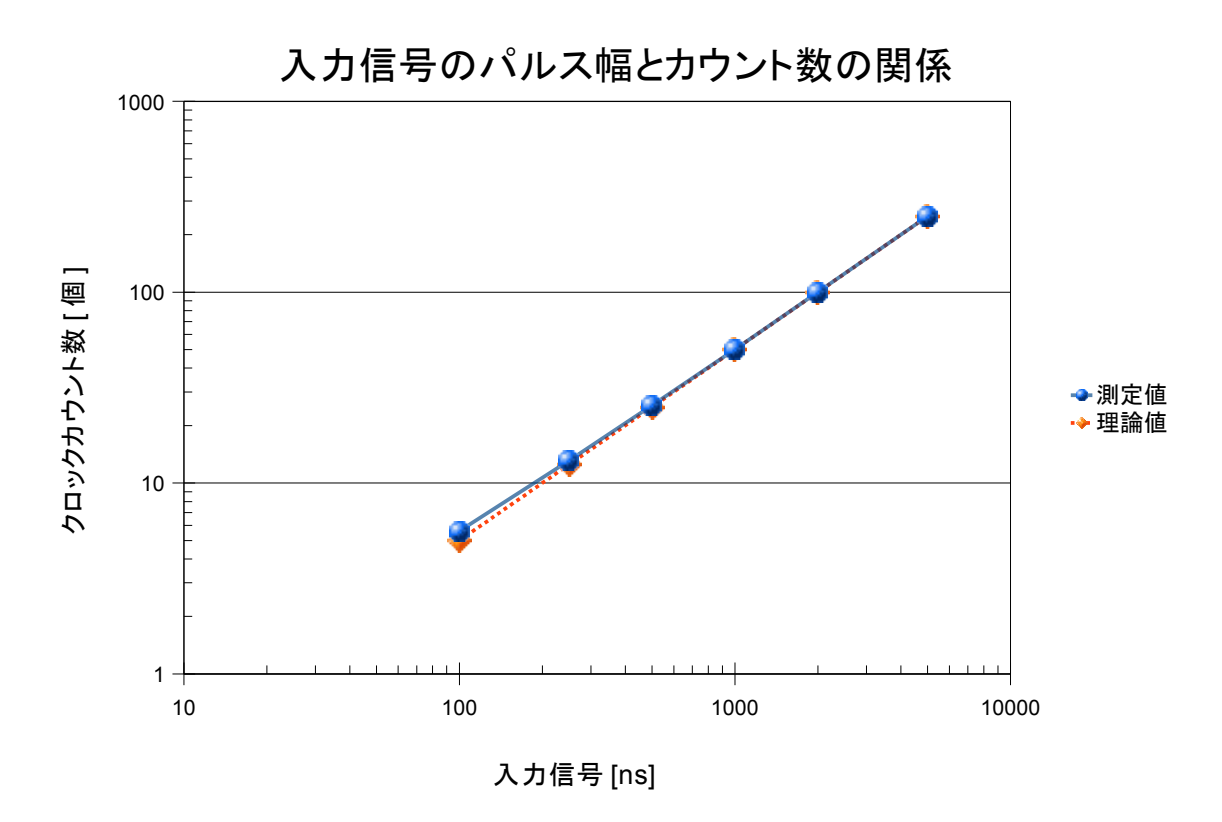

図 21 パルス幅とカウント数の関係グラフ

#### 4-3 カウンタープログラムを PC に出力した結果

FPGA から PC の I/O ボードにデータ「1111110」を出力し、DI ユーティリティで表示した。その結果を図 22 に示す。

カウントの表示であるが、数字と黒丸のセットが1つの出力を表しており、信号が入り、Highレベルになると、その番号の黒丸が赤色に点灯する。特に断りがない限り番号1~8をカウント数のデータ出力として用い、番号が小さい方から下位bitを割り当てる。

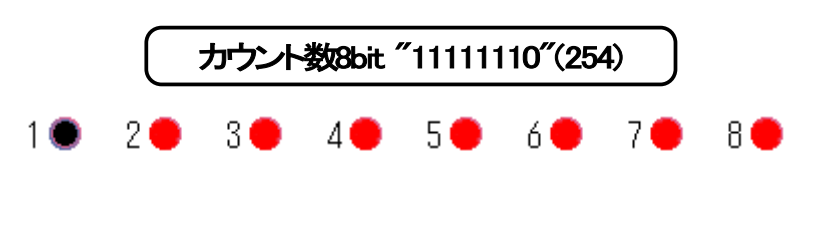

図 22 PC 出力画面

#### 4-4 カウント数に応じてフラグ信号を出力する実験

ラッチのスイッチを切り替えることによってデータを1つずつ出力し、出力されたカウント数により固有のフラグ信号(2bit)を出力する実験を行なった。その結果を図23、24、25に示す。作成したプログラムはカウント数が253以下の時フラグ信号"01"、カウント数が254の時フラグ信号"10"、カウント数が255の時フラグ 信号"11"、を出力するというものである。

尚、この実験では、番号17、18をフラグ信号の出力として用いており、これも番号が小さい方から下位 bit を割り当てている。

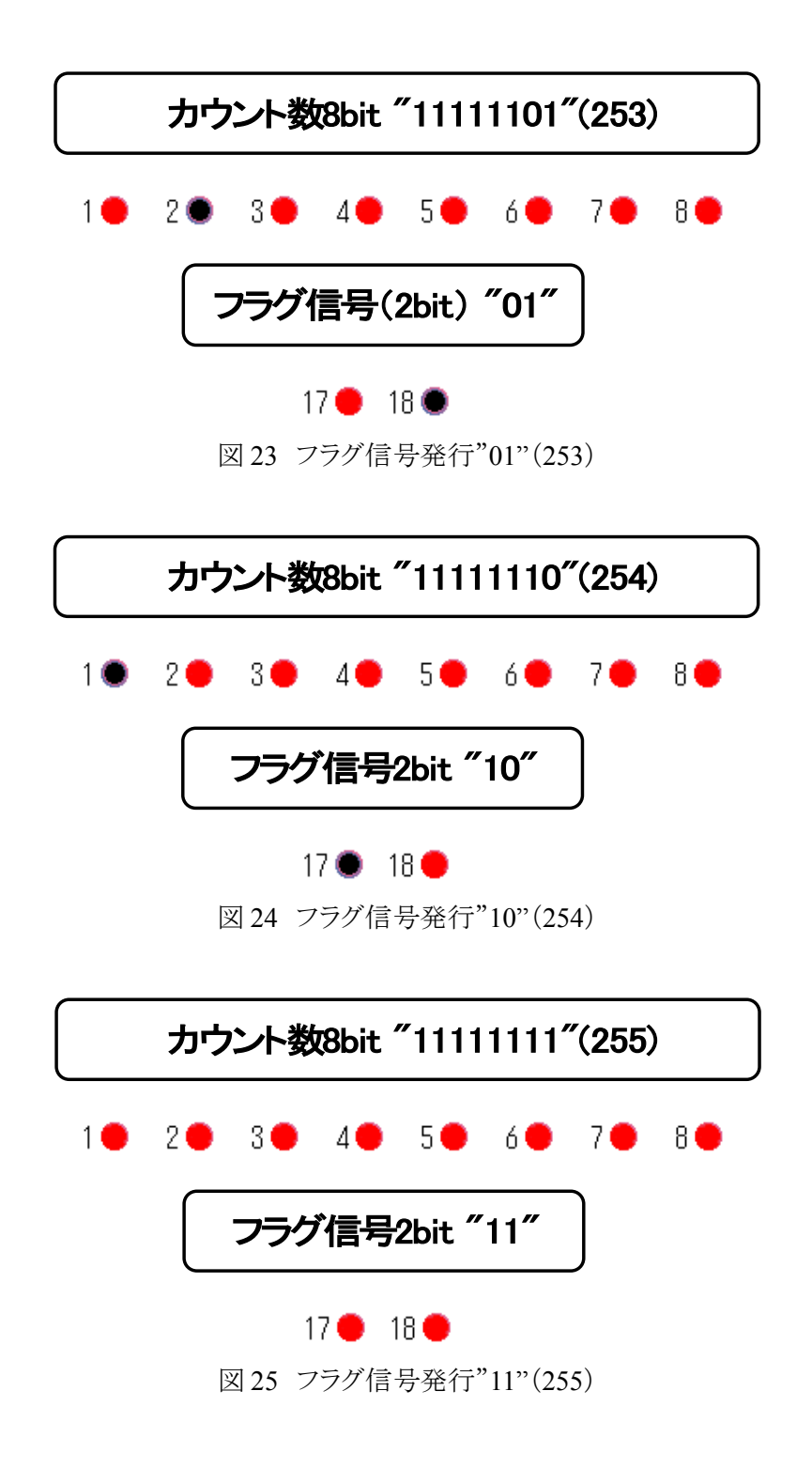

#### 4-5 トリガー範囲の拡大

3-6 の実験を経て、更にカウント数の範囲によってフラグ信号を出力する実験を行なった。作成したプログラムはカウント数が0~99の時フラグ信号"01"、カウント数が100~199の時フラグ信号"10"、カウント数が200~255の時フラグ信号"11"、を出力するというものである。今回の実験では、動作の閾値である、カウント数が99、100、199、200の時に、正常にフラグ信号が発行されるかを確認した。

図 26、27、28、29 に実験の結果を示す。

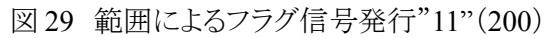

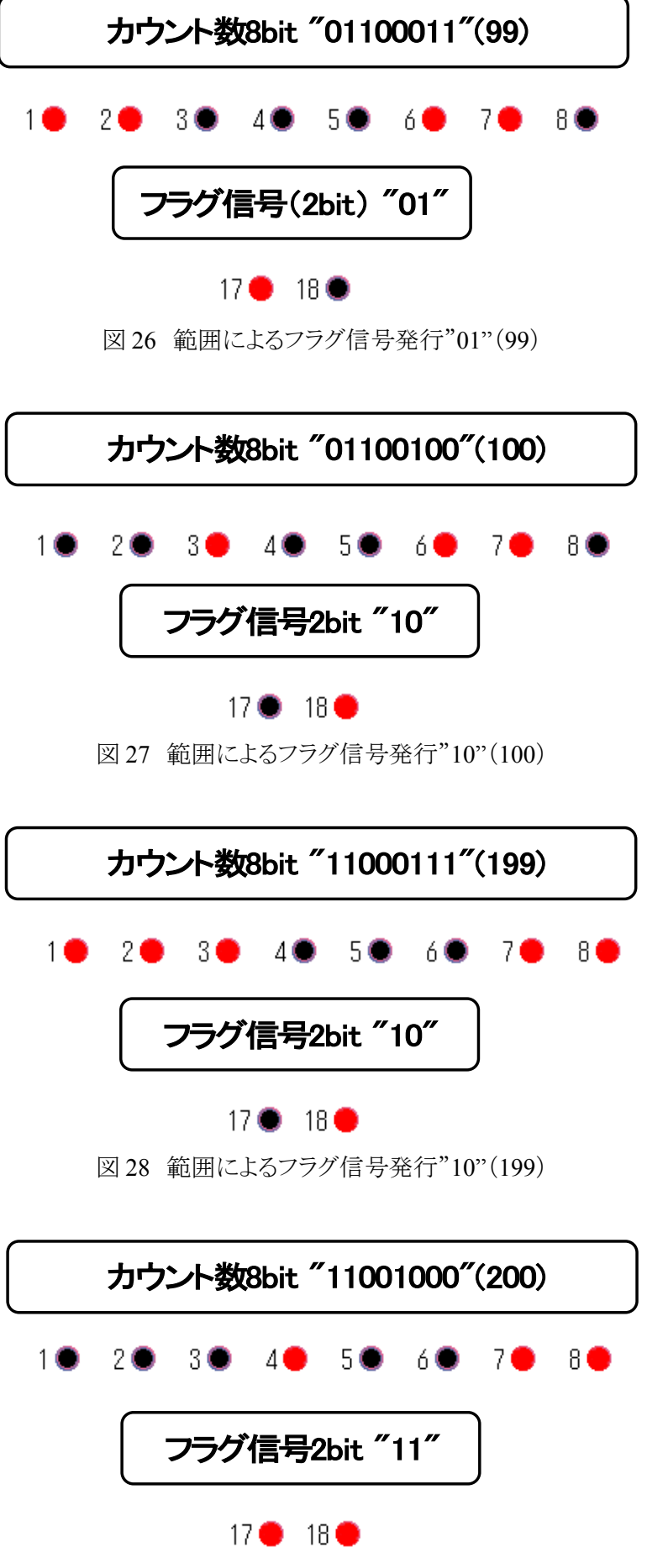

図 26~29 から分かるように、期待通りに動作している事がわかる。これにより、閾値を範囲で指定することが可能となった。

この実験で、閾値を範囲として設定することによりトリガー条件の自由度が広がったと言える。

#### 4-6 2ch 分の信号の処理

ここまでの実験を経て、1ch分の入出力とカウント数の範囲によって処理を分けることが可能になった。そのため次は入出力を2chに増やすことを考えた。

VHDL による記述では 2ch 分の動作の記述をする際、細かい部分でのタイミングの遅れを考慮しなければ、カウンタープログラムや、フラグ信号発行のプログアムの箇所は変更せず、階層構造に加えることでチャンネル数を機械的に増やすことができる。

これにより、比較的簡単に複数の入出力のチャンネル数を増やすことができた。

# §5 考察

#### 5-1 結論

今回行ってきた実験の結果として、FPGAボードに入力した信号のパルス幅をクロックパルスを用いて計 数することが可能となった。これにより、目的の①をプログラムで製作するという当初の目標は達成できた。 更に、計数した結果のカウント数と、その数に応じたフラグ信号を同時に出力することにも成功した。また、 範囲を設定して処理を分けることに成功したことで、トリガー回路製作の自由度が広がった。これにより、実 際に望遠鏡で観測する際、空気シャワーと別のイベント(バッググラウンドやノイズとなる夜光等)をより正確 に区別して、トリガー効率を上げることが期待できることから、目的の②のプログラムの製作も達成できたと 言える。

ただ、カウント数を出力する際、入力信号のパルス幅が小さいときに、測定値に1カウント程度の誤差が 出ることがあった。これは、最終的な出力には整数のみを用いているために、クロックパルスの20[ns]では 割り切れない少数を含む結果が生じ、カウント数に誤差が出たものと考えられる。

この問題の最も簡単な解決策としては、クロックパルスのパルス幅を20[ns]より小さくすることであるが、これにより、より精度の高い結果が得られると考えられる。尚、クロックのパルス幅は3-8のクロック信号の周波数調整によって可能である。

# §6 巻末・実験に用いたプログラム

各々の実験に用いたプログラムのソース・コードを以下に記載する。

## 6-1 チュートリアルプログラム(実験方法 3-7)

library IEEE; use IEEE.STD\_LOGIC\_1164.ALL; use IEEE.STD\_LOGIC\_ARITH.ALL; use IEEE.STD\_LOGIC\_UNSIGNED.ALL; entity counter is Port ( CLOCK : in STD\_LOGIC; DIRECTION : in STD\_LOGIC; COUNT\_OUT : out STD\_LOGIC\_VECTOR (3 downto 0)); end counter;

architecture Behavioral of counter is signal count\_int : std\_logic\_vector(3 downto 0);

begin

```
process (CLOCK)
begin
if CLOCK='1' and CLOCK'event then
if DIRECTION='1' then
elsif
count_int <= count_int +1;
end if;
```

end if; end process; COUNT\_OUT <= count\_int;

end Behavioral;

### 6-2 クロックパルスのカウント(実験方法 3-8、実験 4-1)

library IEEE; use IEEE.STD\_LOGIC\_1164.ALL; use IEEE.STD\_LOGIC\_ARITH.ALL; use IEEE.STD\_LOGIC\_UNSIGNED.ALL;

entity counter is Port ( CLOCK : in STD\_LOGIC;

#### DIRECTION : in STD LOGIC;

 $COUNT\_OUT: out \ STD\_LOGIC\_VECTOR \ (7 \ downto \ 0)); \\ end \ counter;$ 

architecture Behavioral of counter is signal count\_int : std\_logic\_vector(7 downto 0);

begin

end Behavioral;

## 6-3 カウンタープログラム(実験 4-2、4-3)

library IEEE; use IEEE.STD\_LOGIC\_1164.ALL; use IEEE.STD\_LOGIC\_ARITH.ALL; use IEEE.STD\_LOGIC\_UNSIGNED.ALL;

---- Uncomment the following library declaration if instantiating ---- any Xilinx primitives in this code. --library UNISIM; --use UNISIM.VComponents.all;

entity counter2 is port( gCLK : in std\_logic; RST : in std\_logic; S\_PMT : in std\_logic; LATCH : in std\_logic; OUT\_CNT : out std\_logic\_vector(7 downto 0));

end counter2;

architecture Behavioral of counter2 is signal PW\_count : std\_logic\_vector(7 downto 0); signal PW\_data : std\_logic\_vector(7 downto 0);

begin

process(gCLK,RST)

```
begin
       if (RST='1') then
               PW count \leq (others = >'0');
       elsif (gCLK'event and gCLK='1') then
               if (S PMT='1') then
                        PW_count <= PW_count + '1';
                end if:
       end if;
end process;
process(RST,LATCH)
begin
       if (RST='1') then
                PW_data \le (others =>'0');
       elsif (LATCH'event and LATCH='1') then
                PW data \leq PW data + '1';
       end if;
end process;
OUT CNT <= PW data;
```

end Behavioral;

### 6-4 フラグ信号発行プログラム(実験 4-4)

library IEEE; use IEEE.STD\_LOGIC\_1164.ALL; use IEEE.STD\_LOGIC\_ARITH.ALL; use IEEE.STD\_LOGIC\_UNSIGNED.ALL;

---- Uncomment the following library declaration if instantiating
---- any Xilinx primitives in this code.
-library UNISIM;
--use UNISIM.VComponents.all;

entity FLG is port( gCLK : in std\_logic; RST : in std\_logic; S\_PMT : in std\_logic; DATA\_IN : in std\_logic\_vector(7 downto 0); FLAG : out std\_logic\_vector(1 downto 0); DATA\_OUT : out std\_logic\_vector(7 downto 0); TP1 : out std\_logic\_vector(7 downto 0));

end FLG;

architecture Behavioral of FLG is

component counter2 port( gCLK : in std\_logic; RST : in std\_logic; S\_PMT : in std\_logic; OUT\_CNT : out std\_logic\_vector(7 downto 0); TP1 : out std\_logic\_vector(7 downto 0));

end component;

```
signal F data : std logic vector(1 downto 0);
        signal D : std logic vector(7 downto 0);
begin
        process(RST,gCLK)
        begin
                 if (RST='1') then
                         F_data \le (others =>'0');
                 elsif (gCLK'event and gCLK='1') then
                         if (D=X"FF") then
                                  F data <= "11";
                         elsif (D=\overline{X}"FE") then
                                  F_data <= "10";
                         elsif (D=X"FD") then
                                  F_data <= "01";
                         end if;
                 end if;
        end process;
```

FLAG <= F\_data; DATA\_OUT <= D;

Counter00:counter2 port map(gCLK=>gCLK,RST=>RST,S\_PMT=>S\_PMT,OUT\_CNT=>D,TP1=>TP1); end Behavioral;

#### 6-5 トリガー範囲拡大プログラム(実験 4-5)

library IEEE; use IEEE.STD\_LOGIC\_1164.ALL; use IEEE.STD\_LOGIC\_ARITH.ALL; use IEEE.STD\_LOGIC\_UNSIGNED.ALL;

---- Uncomment the following library declaration if instantiating ---- any Xilinx primitives in this code. --library UNISIM; --use UNISIM.VComponents.all;

entity FLG is

port( gCLK : in std\_logic; RST : in std\_logic; S\_PMT : in std\_logic; DATA\_IN : in std\_logic\_vector(7 downto 0); FLAG : out std\_logic\_vector(1 downto 0); DATA\_OUT : out std\_logic\_vector(7 downto 0); TP1 : out std\_logic\_vector(7 downto 0));

end FLG;

architecture Behavioral of FLG is

component counter2 port( gCLK : in std\_logic; RST : in std\_logic;

S PMT : in std logic; OUT CNT : out std logic vector(7 downto 0); TP1 : out std logic vector(7 downto 0)); end component; signal F\_data : std\_logic\_vector(1 downto 0); signal D : std\_logic\_vector(7 downto 0); process(RST,gCLK) begin if (RST='1') then  $F_data \le (others =>'0');$ else case(D) is when( X"C9" to X"FF") => F data  $\leq =$  "11"; when( X"64" to X"C8")  $\Rightarrow$  F data  $\leq$  "10"; when  $(X''00'' \text{ to } X''63'') \Rightarrow F \text{ data} \le "01'';$ when others  $\Rightarrow$  F data  $\leq$  "00"; end case; end if:

end process;

begin

FLAG <= F\_data; DATA\_OUT <= D;

```
Counter00:counter2
```

port map(gCLK=>gCLK,RST=>RST,S\_PMT=>S\_PMT,OUT\_CNT=>D,TP1=>TP1); end Behavioral;

### 6-6 2ch 分のフラグ発行プログラム(実験 4-6)

library IEEE; use IEEE.STD\_LOGIC\_1164.ALL; use IEEE.STD\_LOGIC\_ARITH.ALL; use IEEE.STD\_LOGIC\_UNSIGNED.ALL;

---- Uncomment the following library declaration if instantiating
---- any Xilinx primitives in this code.
-library UNISIM;
--use UNISIM.VComponents.all;

entity TOP1 is port( gCLK : in std\_logic; RST : in std\_logic; PMT : in std\_logic\_vector(1 downto 0); LATCH : in std\_logic; LATCH1 : in std\_logic; LATCH2 : in std\_logic; FLAG0 : out std\_logic\_vector(1 downto 0); FLAG1 : out std\_logic\_vector(1 downto 0); DATA OUT : out std\_logic\_vector(7 downto 0));

end TOP1;

```
architecture Behavioral of TOP1 is
        signal flag0 data, flag1 data : std logic vector(1 downto 0);
        signal DD00,DD01 : std logic vector(7 downto 0);
        signal PMT SYN : std logic vector(1 downto 0);
        component counter2
        port( gCLK :in std_logic;
                         RST : in std logic;
                         LATCH : in std logic;
                         S PMT : in std logic;
                         OUT CNT : out std logic vector(7 downto 0));
        end component;
begin
        DATA OUT <= DD00 when LATCH1='1' else
                                          DD01 when LATCH2='1';
        process(RST,LATCH1)
        begin
                if (RST='1') then
                         flag0 data \leq  (others = >'0');
                else
                         case(DD00) is
                                 when (X"C9" to X"FF") \Rightarrow flag0 data <= "11";
                                 when (X"64" to X"C8")=> flag0_data <= "10";
                                 when (X''00'' \text{ to } X''63'') \Rightarrow \text{flag0} \text{ data} \ll 01'';
                                 when others \Rightarrow F data \leq "00";
                         end case;
                end if:
        end process;
        FLAG0 <= flag0 data;
process(RST,LATCH2)
        begin
                if (RST='1') then
                         flag0 data \leq  (others = >'0');
                else
                         case(DD01) is
                                 when (X"C9" to X"FF") \Rightarrow flag0 data \ll "11";
                                 when (X''64'' \text{ to } X''C8'') \Rightarrow \text{flag0} \text{ data} \iff 10'';
                                 when (X"00" to X"63" )=> flag0_data <= "01";
                                 when others \Rightarrow F data \leq "00";
                         end case;
                end if;
        end process;
        FLAG1 <= flag1 data;
        counter00:counter2
        port map(gCLK=>gCLK,RST=>RST,LATCH=>LATCH,S_PMT=>PMT_SYN(0),OUT_CNT=>DD00);
        counter01:counter2
        port map(gCLK=>gCLK,RST=>RST,LATCH=>LATCH,S PMT=>PMT SYN(1),OUT CNT=>DD01);
end Behavioral;
```

# 謝辞

本研究を進めるにあたり、ご指導を頂いた指導教員の梶野文義教授並びに山本常夏准教授に感謝致します。また、多くの知識や示唆を頂いた宇宙粒子研究室の皆様に感謝致します。そして、大学で学ぶ機会を与えてくれた両親にお礼申し上げます。

ありがとうございました。

# 参考文献

- ・ JEM-EUSO 望遠鏡のトリガー回路製作試験(篠田 幸秀 甲南大学学士論文)
- ・ JEM-EUSO 望遠鏡のトリガー回路製作試験(吉田 賢司 甲南大学学士論文)
- 図解 VHDL 実習(堀 桂太郎 著)
- ・ FPGA ISE アドバンスチュートリアル
- ・ ISE10.1 クイックスタートチュートリアル
- ・ JEM-EUSO 地球を見て宇宙を知る「地文台」 http://jemeuso.riken.jp/
- Xilinx 社ホームページ http://www.xilinx.com/